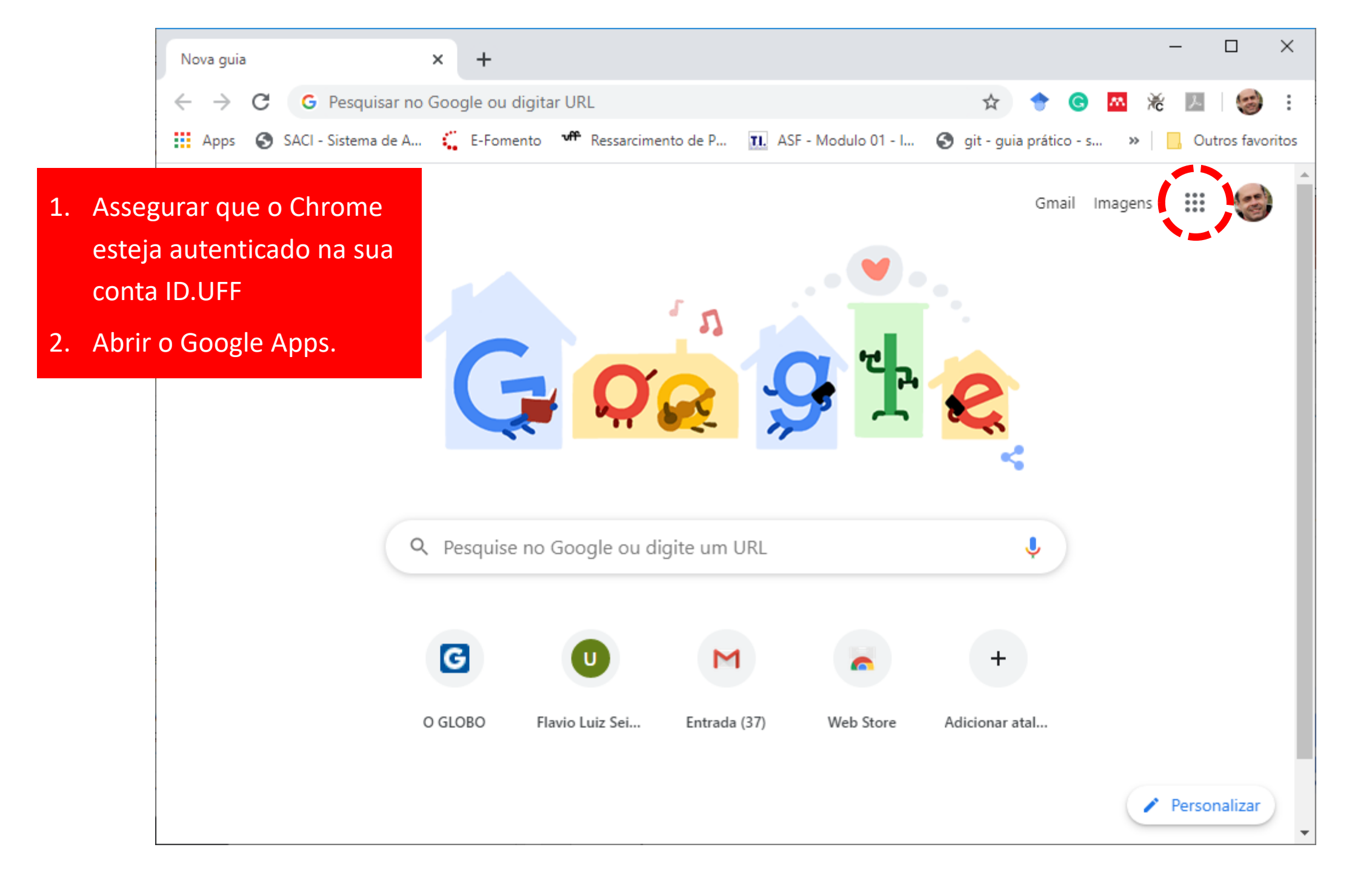

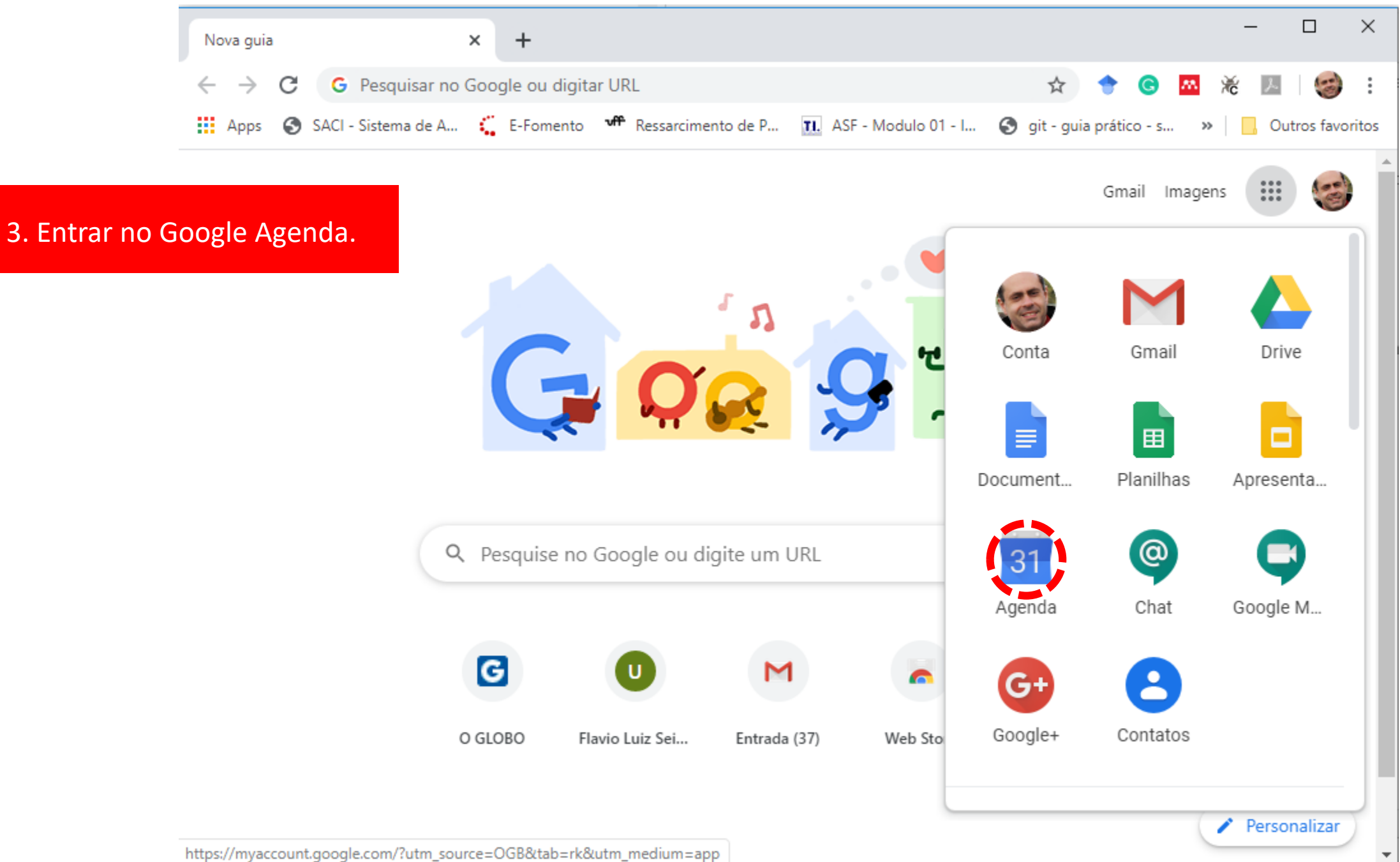

| 20 Univer                     | sidad                                                                        | e Fede   | eral Flu | iminei   | nse X        | +                         |                          |                    |             |                  |                     | - □     | ×          |
|-------------------------------|------------------------------------------------------------------------------|----------|----------|----------|--------------|---------------------------|--------------------------|--------------------|-------------|------------------|---------------------|---------|------------|
| $\leftarrow \   \rightarrow $ | G                                                                            |          | caler    | ndar.g   | google.co    | om/calendar/r?ta          | ab=rc                    |                    |             | □ ☆              | 🔶 🕲 🛤               | i 🔁 🛛 😽 | <b>)</b> : |
| = 2                           | 20                                                                           | Ag       | enc      | la       |              | Hoje 🗸                    | > Ab                     | ril de 202         | 0 9 0       | ) 😥 🛛            | Mês ▼               |         | 3          |
| 4. Ag                         |                                                                              |          |          |          | 4. A<br>cont | gendar a d<br>ferência (d | lata da áu<br>efesa, víd | dio<br>leo aula, e | QUI.<br>2   | SEX.<br>3        | SÁB.<br>4           | 0       |            |
| Abril de                      | 202                                                                          | 0        |          | <        | >            |                           |                          |                    |             |                  |                     |         | <b>V</b>   |
| D S<br>29 30                  | т<br>31                                                                      | Q<br>1   | Q<br>2   | S<br>3   | s<br>4       | 5                         | 6                        | 7                  | 8           | 9<br>• 10am Aula | 10<br>Paixão de Cri | 11      |            |
| 5 6                           | 7<br>14                                                                      | 8<br>15  | 9<br>16  | 10<br>17 | 11<br>18     |                           |                          |                    | - 7.200m DC |                  | • 7pm TCC::         |         | +          |
| 19 <b>20</b><br>26 27         | 21<br>28                                                                     | 22<br>29 | 23<br>30 | 24       | 25           | 12<br>Domingo de E        | 13                       | 14                 | 15          | 16               | 17                  | 18      |            |
| Reunião                       | con                                                                          | n        | /        | 0        | 2            |                           |                          |                    |             |                  |                     |         |            |
| Pesqu                         | isar (                                                                       | pesso    | bas      |          |              | 19<br>Curitiba            | 20                       | 21                 | 22          | 23               | 24                  | 25      |            |
| Minhas                        | ager                                                                         | ndas     |          |          | ^            |                           | 2pm Reuni                | Tiradentes         | 5:30pm Re   |                  |                     |         |            |
| V Fláv                        | Flávio Luiz Seixas<br>Aniversários 26 27 28 29 30 1 mai. 2<br>Dia do Traball |          |          |          |              | 2                         |                          |                    |             |                  |                     |         |            |
| CGI                           | <ul> <li>CGI00002 - PROJETO DE</li> <li>CGI00003 - PROJETO DE</li> </ul>     |          |          |          | E<br>E       |                           |                          |                    |             |                  |                     |         | >          |

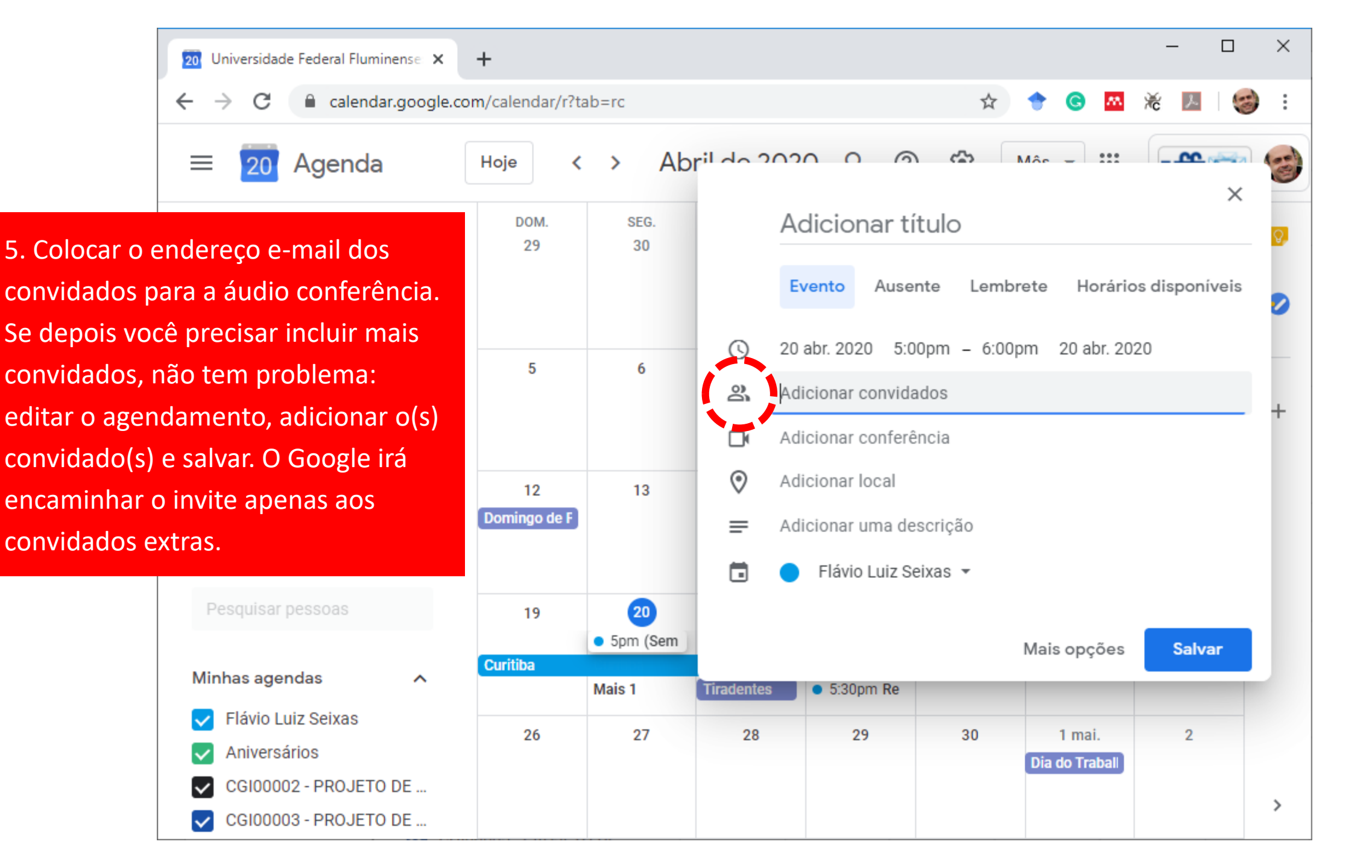

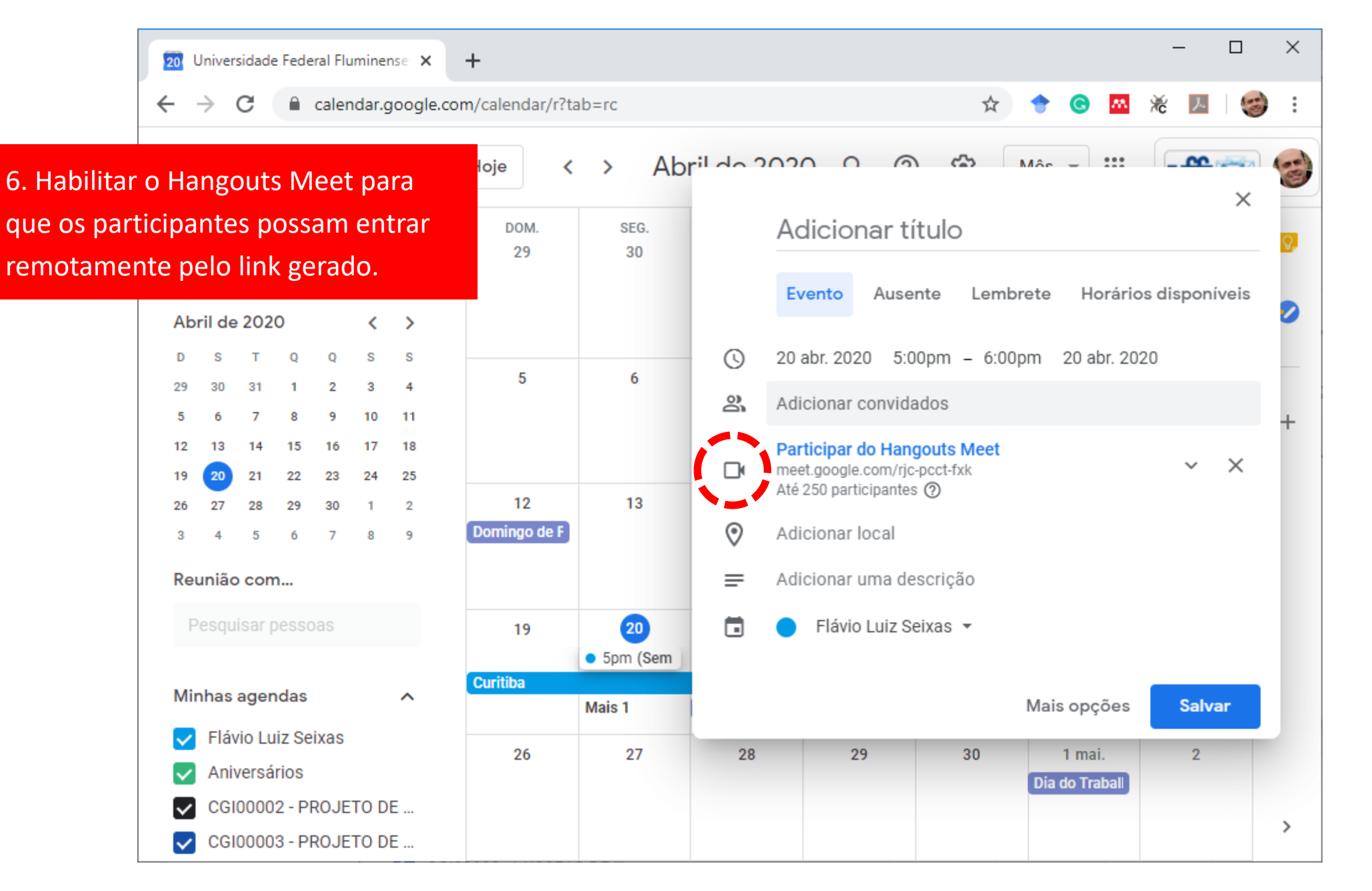

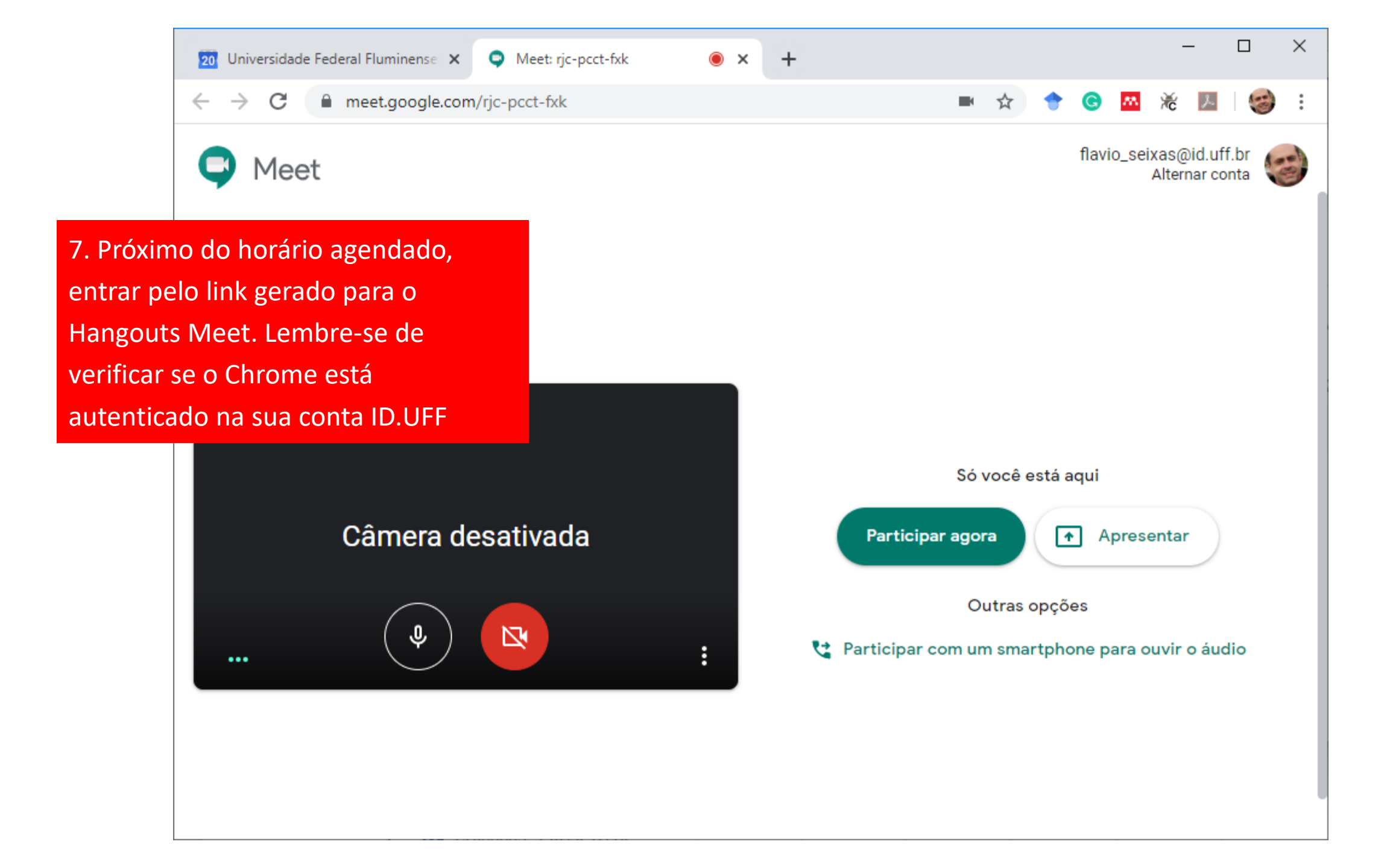

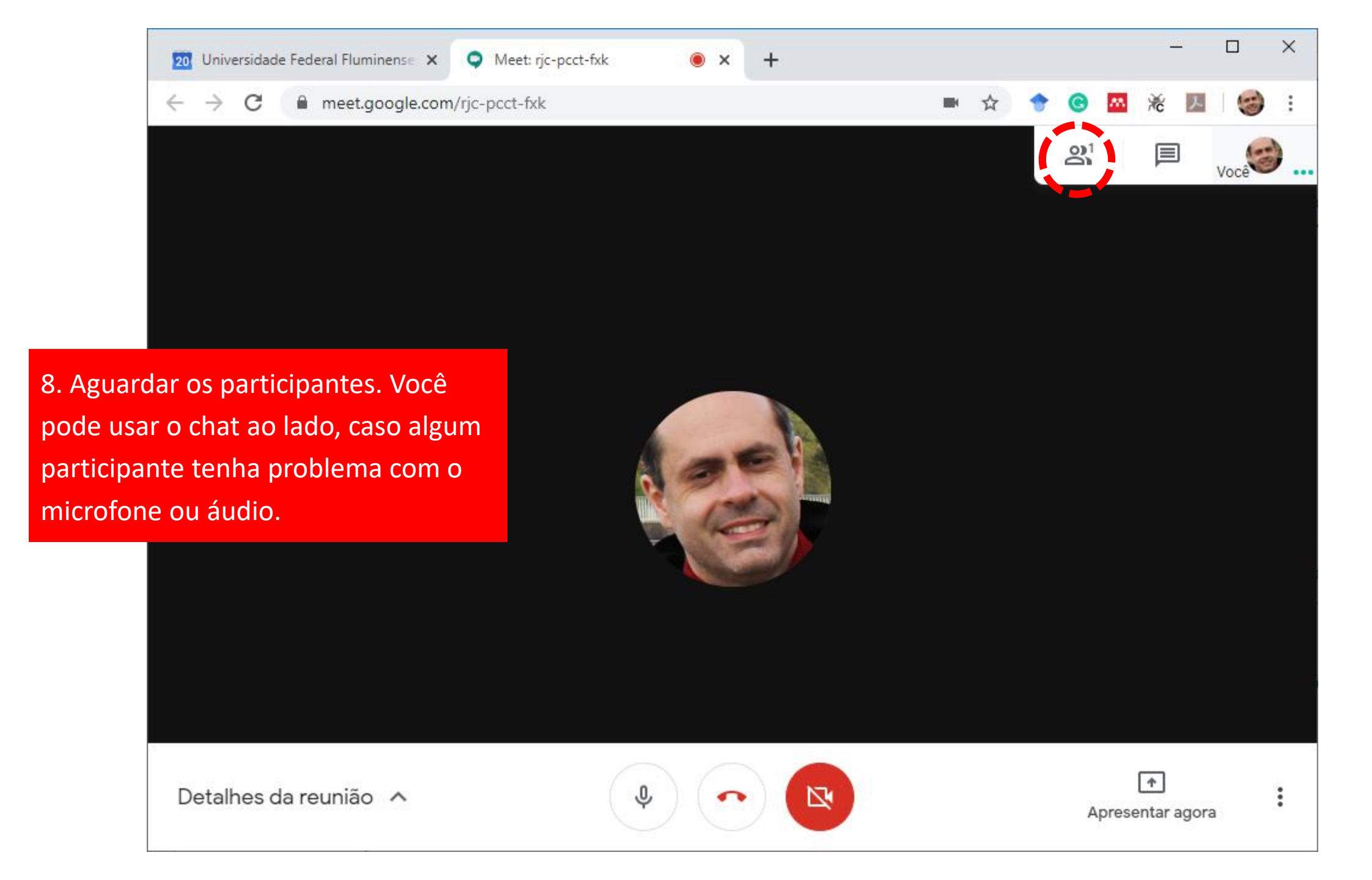

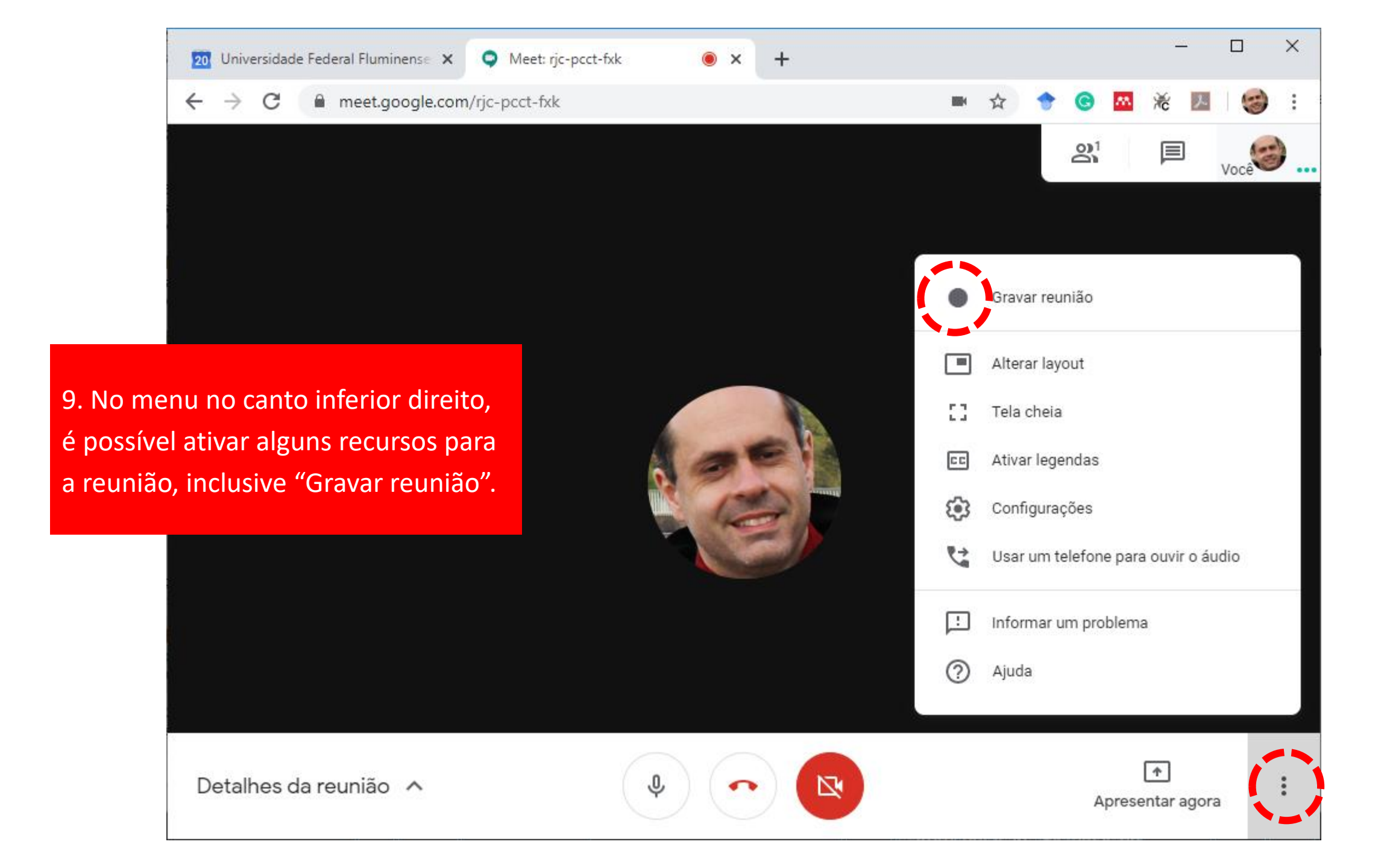

10. As gravações ficam Google Drive atrelado diretório Meet Recordi automaticamente pelo

۵

| 20 Univ                | versidade Federal Fluminense 🗙 | 🔥 Mei     | u Drive - Google Drive | × | + |             |   |       |                   | -       | _     |              | × |
|------------------------|--------------------------------|-----------|------------------------|---|---|-------------|---|-------|-------------------|---------|-------|--------------|---|
| s ficar                | m salvas no                    | n/drive/m | y-drive                |   |   |             | ☆ | •     | <b>©</b> <u>M</u> | 浠       | ん     | 3            | : |
| relado a conta ID.UFF, |                                | Q         | Pesquisar no Drive     |   |   |             | • | ?     | £                 | ***     | U     | <b>ff-</b> 🖻 |   |
| te pe                  | lo Google Meet).               | Meu       | Drive -                |   |   |             |   |       |                   |         | ₩     | (i           | ) |
| $\bigtriangledown$     | Prioridade                     | Nome      |                        |   |   | Proprietári | 0 | Últin | na mo             |         | ŀ     |              |   |
|                        | Meu Drive                      |           | Meet Recordings        |   |   | eu          |   | 9 de  | abr. de 2         | 2020 eu | 1     |              |   |
| å                      | Compartilhados comigo          |           | Viagens                |   |   | eu          |   | 16 d  | e dez. de         | 2019    | eu    |              |   |
| C                      | Recentes                       |           | Coordenação SI         |   |   | eu          |   | 9 de  | dez. de           | 2019 e  | u     |              |   |
| ☆                      | Com estrela                    |           | CEDERJ                 |   |   | eu          |   | 27 d  | e jun. de         | 2019 e  | eu    |              |   |
| Ū                      | Lixeira                        |           | Mesa                   |   |   | eu          |   | 27 d  | e jun. de         | 2019 e  | eu    |              |   |
|                        | Armazenamento                  | 1         | SBCAS2019              |   |   | eu          |   | 6 de  | jun. de 2         | 2019 eu | 1     |              |   |
|                        | 13,5 GB em uso                 |           | Aluguel                |   |   | eu          |   | 1 de  | mar. de           | 2019 e  | u     |              |   |
|                        |                                | 1         | REACH                  |   |   | eu          |   | 21 d  | e fev. de         | 2019 F  | Robii |              |   |
|                        |                                |           | Pessoal                |   |   | eu          |   | 4 de  | jan. de 2         | 2019 eu | 1     |              |   |

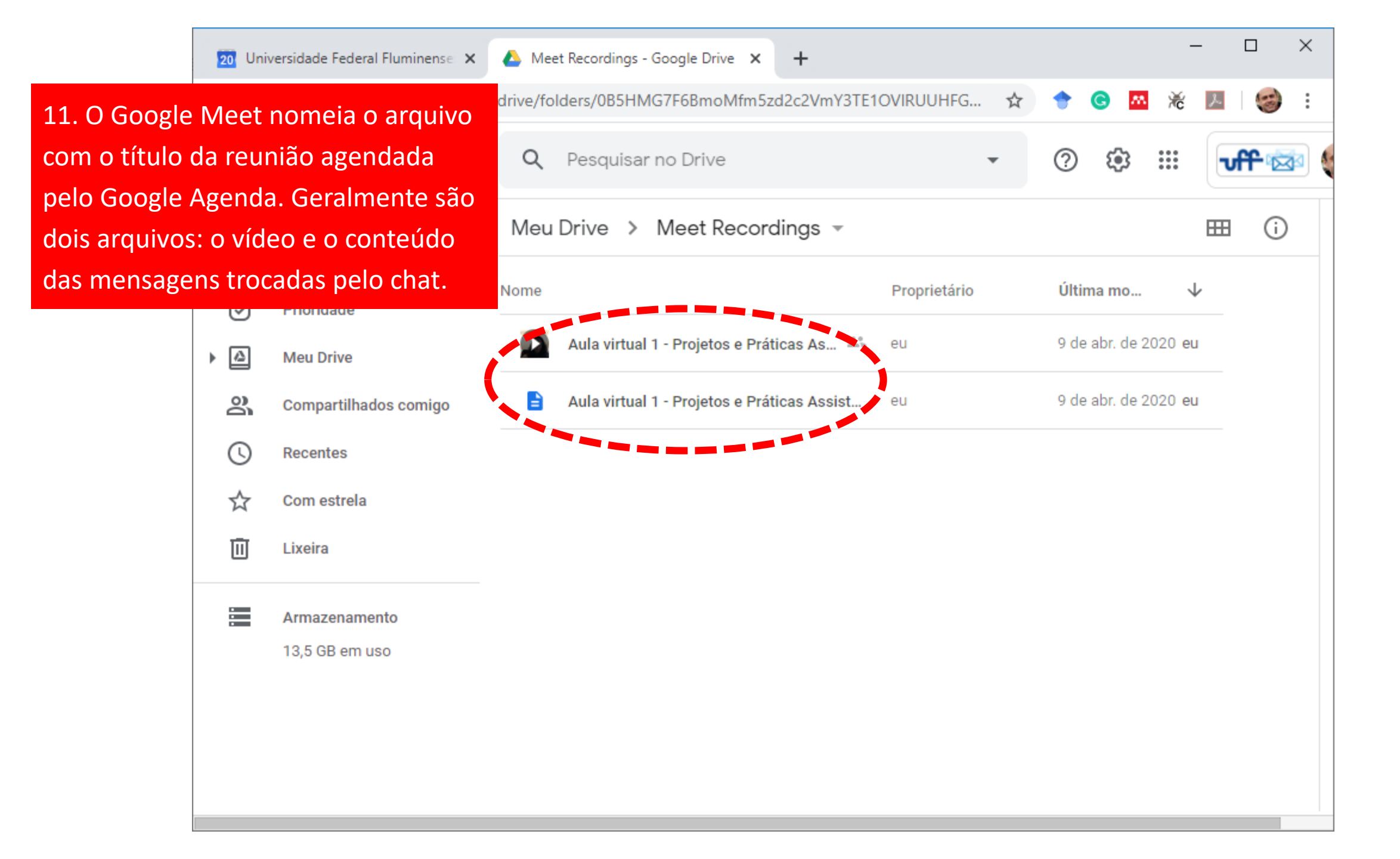

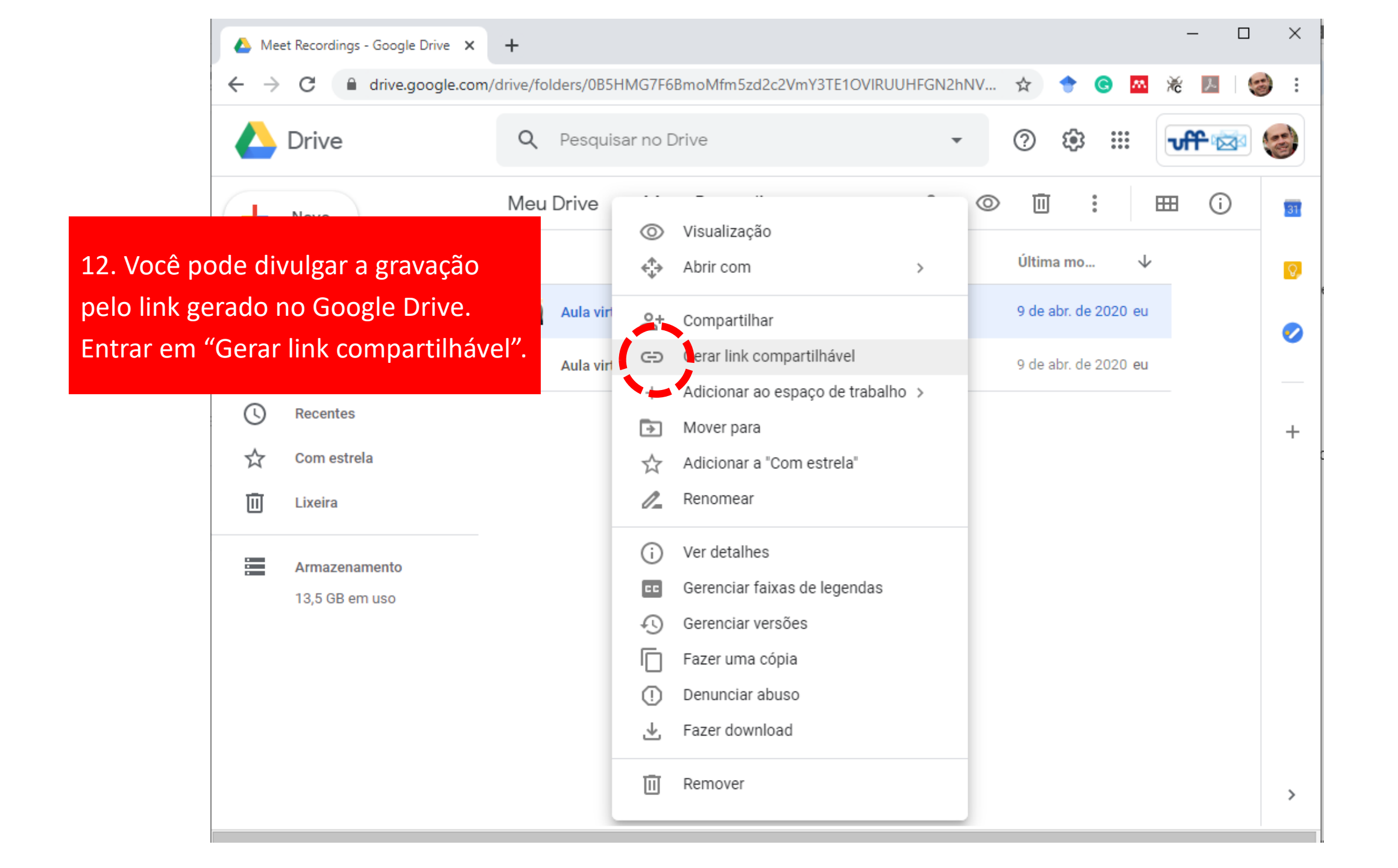

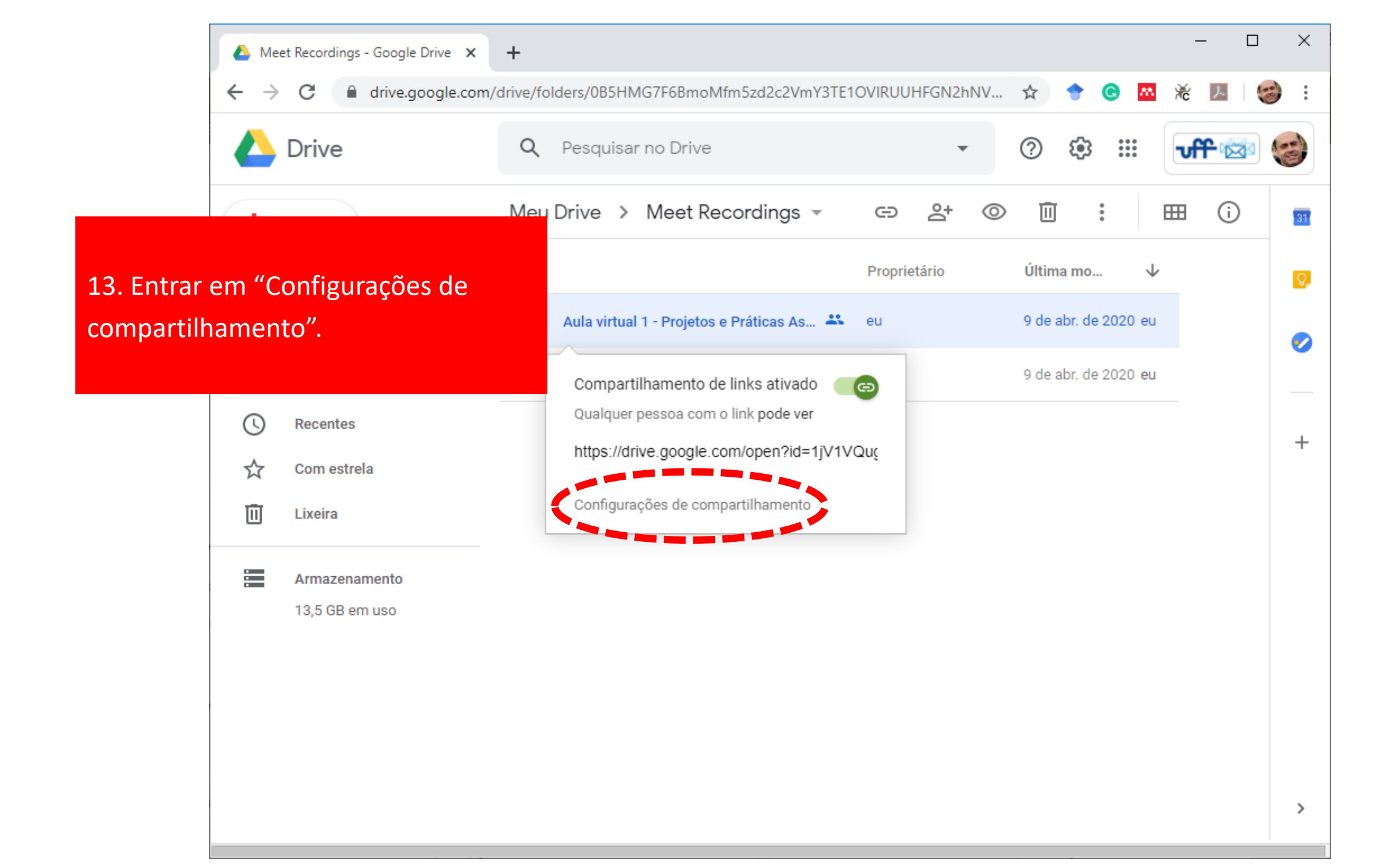

Meet Recordings - Google Drive × +
 Meet Recordings - Google Drive × +
 drive.google.com/drive/folders/0B5HMG7F6BmoMfm5zd2c2VmY3TE1OVIRUUHFGN2hNV... ×
 Verificar se as permissões então conforme indicado: "Pessoas com o link podem visualizar". Clicar em
 Copiar link" e divulgar onde desejar.

Meu Drive

Compartil

Recentes

Com estre

Lixeira

Armazena 13,5 GB e

പ്പ

0

☆

回

| ao<br>1 0 |                                                                                                    |
|-----------|----------------------------------------------------------------------------------------------------|
| oior      | Meu Drive > Meet Recordings ▼       Compartilhar com outras pessoas       Receber link compartilhável ⊕       mo       J                                   |
| ejar.     | Compartilhamento de linke ativado. Saiba mais                                                                                                    |
| omigo     | Pessoas com o link podem visualizar       Copiar link         https://drive.googie.com/file/d/1jv1VQugua0m2ODWiUiSe13JHuTqRIOHM/view?us       : de 2020 eu |
|           | Pessoas                                                                                                    |
|           | Insira nomes ou endereços de e-mail                                                                                                    |
|           | Os leitores deste arquivo podem ver comentários e sugestões. Saiba mais                                                                                    |
|           | Concluído Avançado                                                                                                    |
|           |                                                                                                    |

 $\times$ 

.

100

\_

ょ

Ж

**7**8.

-

G

🖰 🛛 🔒 drive.google.com/drive/folders/0B5HMG7F6BmoMfm5zd2c2VmY3TE1OVIRUUHFGN2hNV... 🕁

15. Caso contrário, clicar na seta ao lado de "Pessoas com o link podem visualizar". Deverá abrir as opções de compartilhamento. Selecionar "Ativado: qualidade pessoa com o link", e colocar Acesso em "Pode ver". Salvar. E finalmente copiar o link.

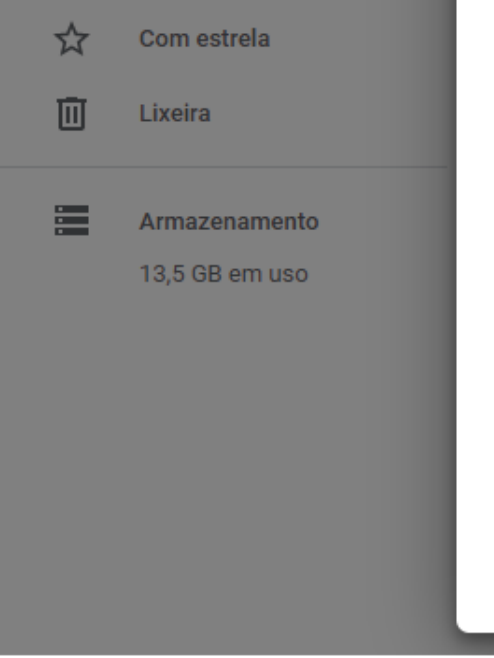

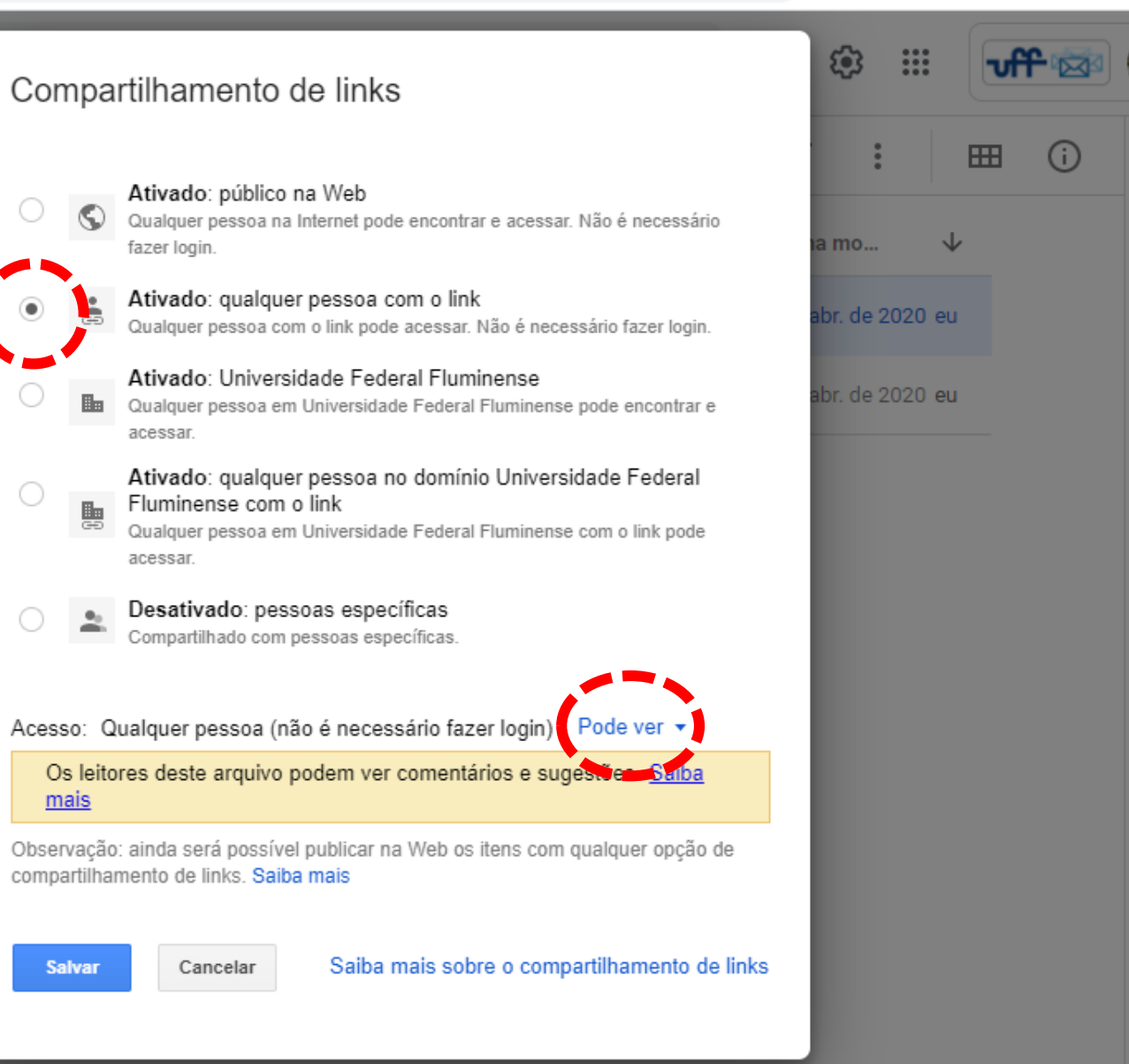

•/

+

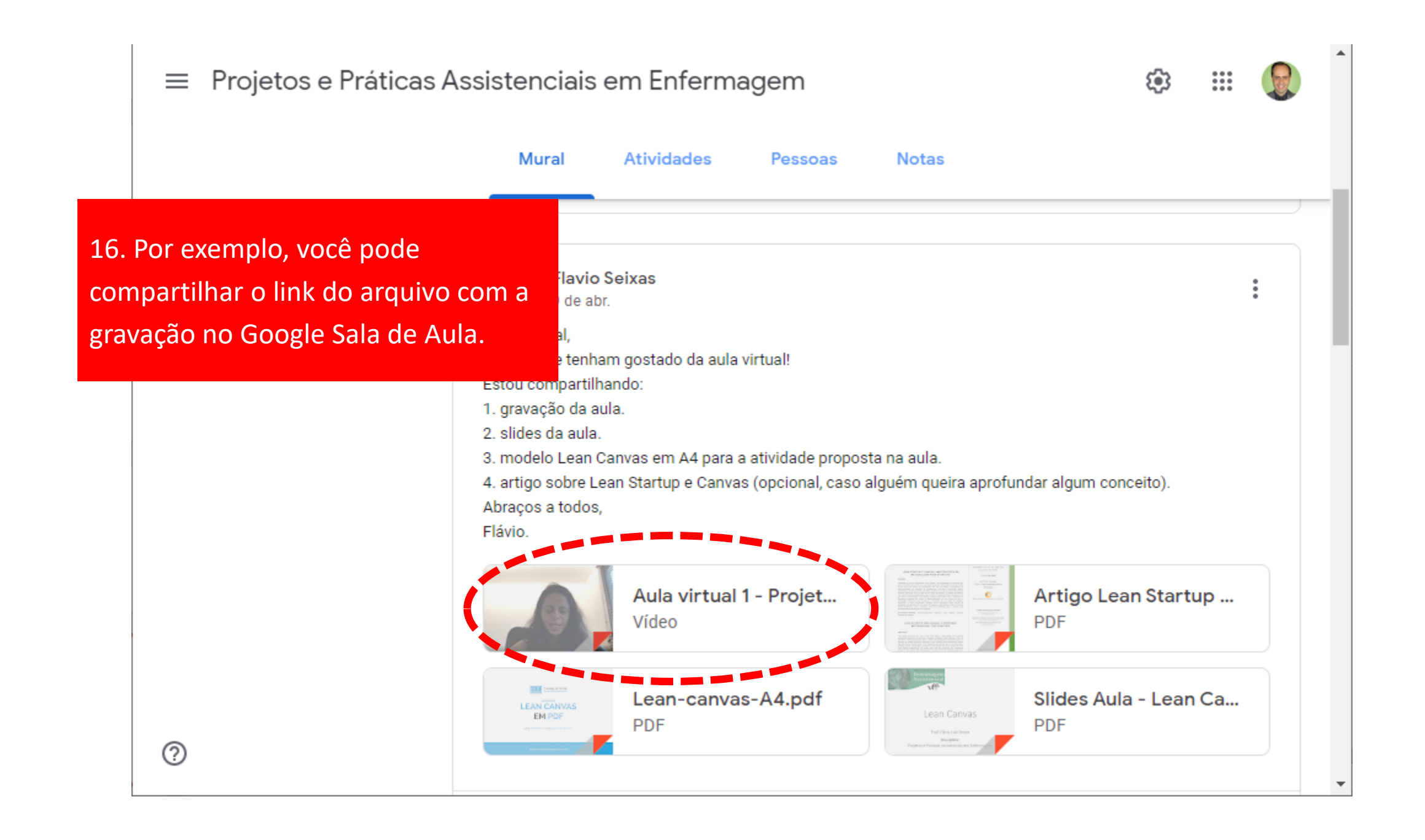